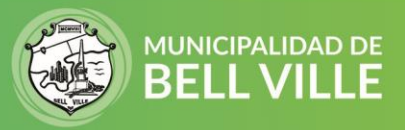

## ¿Cómo saco mi Licencia de Conducir?

1. Ingresá a sistemas.bellville.gob.ar/licencias.web/tramites.php o hace <u>aquí</u> para sacar turno.

Seleccioná que tramite tenes que hacer: Original, Renovación, Duplicado o Ampliación.

|                                                                      | SELECCIONAR TRAMITE                                                                                                    |                        |  |
|----------------------------------------------------------------------|----------------------------------------------------------------------------------------------------|------------------------|--|
| <ul> <li>Seleccionar T</li> </ul>                                    | ipo de Licencia para Reservar Turno                                                                                                    |                        |  |
| Por favor preste ater                                                | no de la comentación que debe presentar aborrará tiempo en la se                                                                           | estión de su licencia. |  |
| Haga click en el icono (                                             | ) para saber que Documentación debe presentar.                                                                                             |                        |  |
| Para más información s<br>libro de señales.<br>https://www.argenting | sobre cómo sacar la licencia de conducir puede dirigirse a la página de la licencia nacio<br>no bar/sacar-la-licencia-pacional-de-conducir |                        |  |
| - mapsarie www.argenuna                                              | ngosansatar na neemeta matantar de conducti                                                                                                |                        |  |
|                                                                      | ORIGINAL                                                                                                    | 0                      |  |
| . LICENCIA VEZ                                                       | NCIDA POR MÁS DE 90 DÍAS.                                                                                                    |                        |  |
|                                                                      | CION                                                                                                    | 0                      |  |
| REEMPLAZO D                                                          | E LICENCIA AUN EN VIGENCIA                                                                                                    |                        |  |
|                                                                      | DO                                                                                                    | 9                      |  |
| ROBO, HURTO                                                          | O PÉRDIDA                                                                                                    | 9                      |  |
|                                                                      |                                                                                                    |                        |  |
|                                                                      | ION DE LICENCIA                                                                                                    | A                      |  |

Elegí la fecha, el horario y completá los datos solicitados a la derecha. Una vez finalizado hacer clic en confirmar turno.

## Reservar Turno

Seleccione, un horario libre del calendario y Complete los datos para reservar su turno.

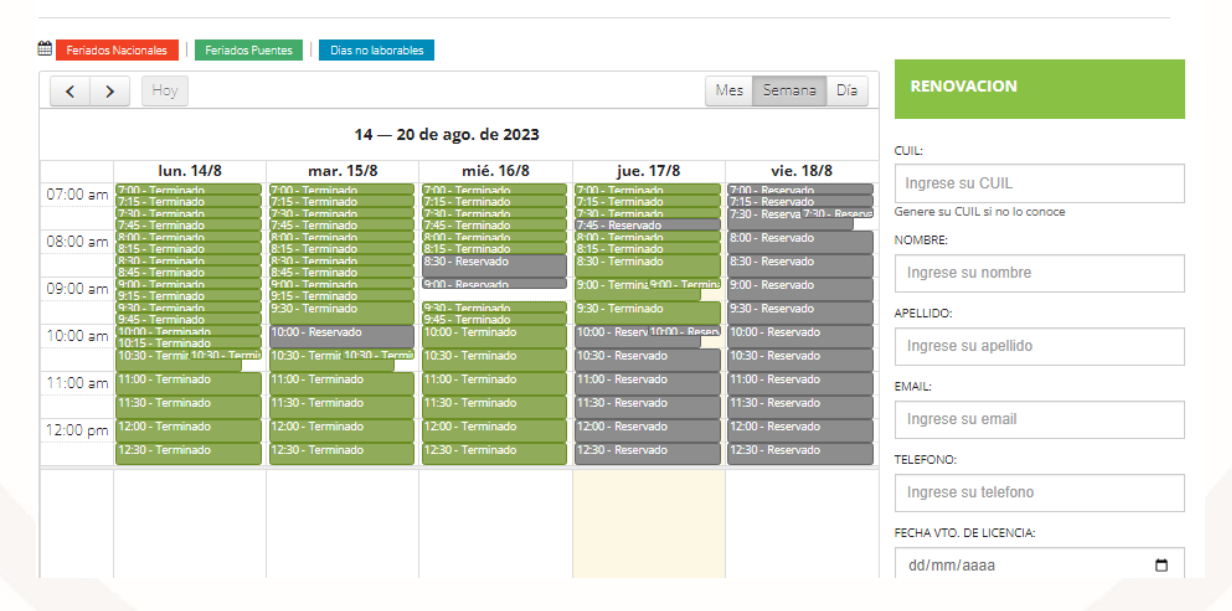

SIGAMOS JUNTOS 🛐 🔟 💟

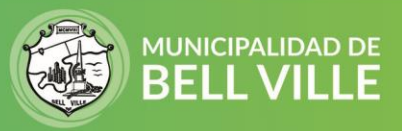

 Una vez que tengas tu turno, ingresa a pagar el timbrado a boletadepago.seguridadvial.gob.ar o haciendo clic <u>aquí</u> (Boleta de pago – CENAT)

Completá los datos y luego hace clic en generar comprobante. Podes pagarlo físicamente en los lugares donde te indica la boleta o de manera online.

|                    | Completá el f                   | formulario                       |              |   |
|--------------------|---------------------------------|----------------------------------|--------------|---|
|                    | Todos los datos so              | n obligatorios*                  |              |   |
| Provincia donde la | niclará el trámite *            |                                  |              |   |
| Seleccione         |                                 |                                  |              | ~ |
| Centro de Emisión  | n de Licencias donde iniciará ( | el trámite *                     |              |   |
| Seleccione         |                                 |                                  |              | ~ |
| Nombres *          |                                 |                                  |              |   |
| Nombre             |                                 |                                  |              |   |
| Apellidos *        |                                 |                                  |              |   |
| Apellido           |                                 |                                  |              |   |
| Género(según tu o  | documento) *                    |                                  |              |   |
| Seleccione         |                                 |                                  |              | ~ |
| Tipo de doc. *     |                                 |                                  | Núm de doc * |   |
| Seleccione         |                                 | ~                                | 12345678     |   |
|                    |                                 |                                  |              |   |
|                    | No coy un robot                 | ILDAPTOLIA<br>Priveded Thirmings |              |   |
|                    | GENERAR BOLETA DE P             | AGO LIMPI                        | AR           |   |

El día del turno recordá tener a mano la boleta de Cenat (necesitamos el código de pago para poder imputar el mismo) y la documentación necesaria (podes consultarla aquí haciendo clic en el icono según el trámite)

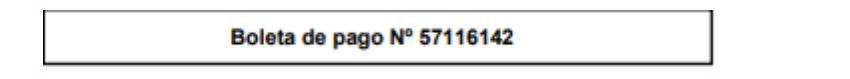

4. El día y hora del turno, preséntate en la Dirección de Tránsito y Convivencia Ciudadana (San Martín esq. Corrientes). Allí te realizarán el examen psicofísico y completarán la documentación necesaria.

En ese mismo lugar, abonaras la tarifa de la licencia (ver <u>aqui</u>) y de no haber inconvenientes podrás retirarte con tu nueva licencia ese mismo día.

Cualquier duda te podés comunicar con el área de licencias de conducir

Contactos: <u>licencias@bellville.gob.ar</u> Tel.: **(03537) 410616/419648** 

SIGAMOS JUNTOS 🖪 🖸 💟